## การส่งเมลแบบ Multi-send Mode ด้วย **Gmail**

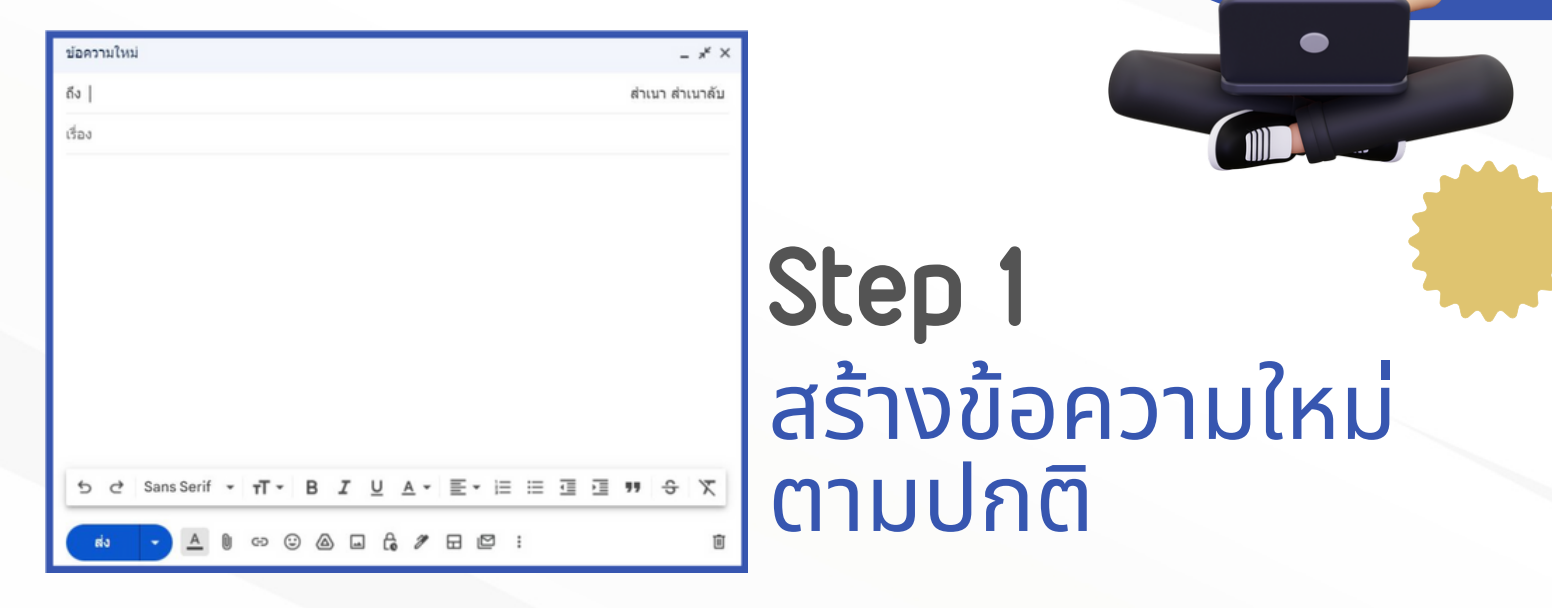

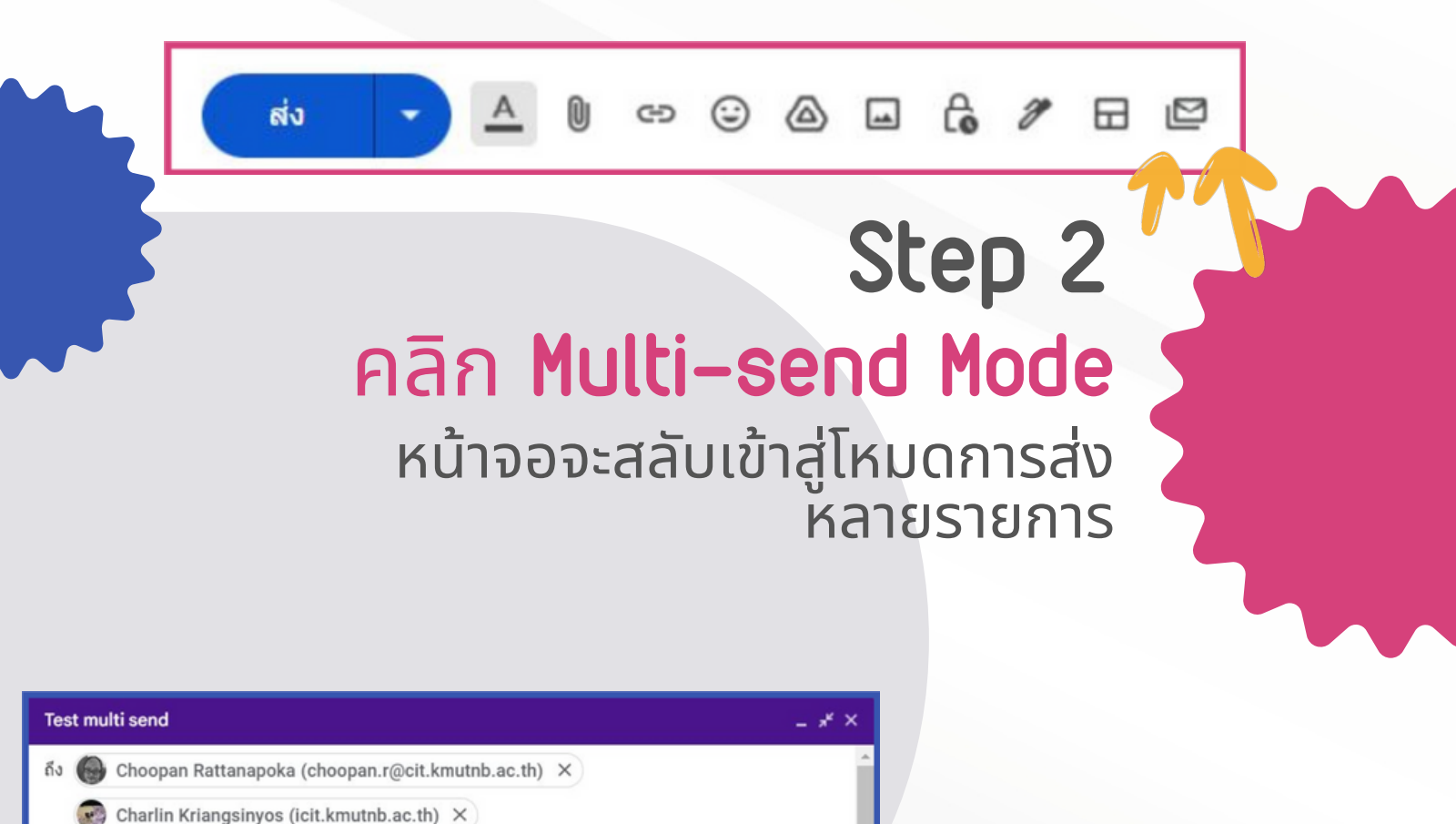

สำเนา สำเนาลับ

Step 3 พิมพ์ข้อความ

Test multi send

Test multi send

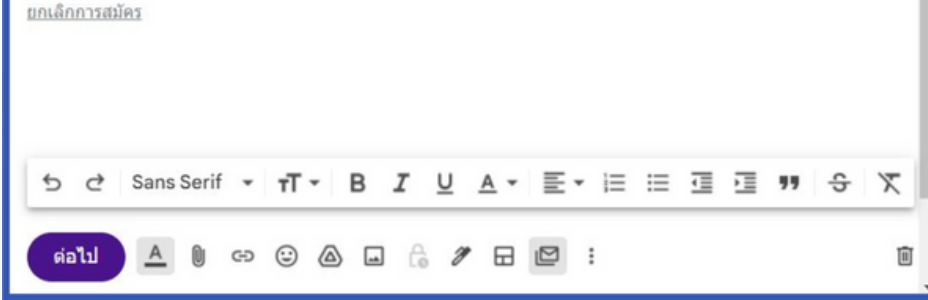

Rotjana Boonkaew (icit.kmutnb.ac.th) × 💮 Prasertsak Tiawongsombat ×

ณัฐวุฒิ สร้อยดอกสน (nuttawut.s@) ×

## พิมพ์อีเมลของผู้รับ ลงในช่องปกติได้้เลย

| \$ | $\Sigma$ | To: | Test multi send - Test multi send Unsubscribe |  |
|----|----------|-----|-----------------------------------------------|--|
| \$ | D        | To: | Test multi send - Test multi send Unsubscribe |  |
| \$ | D        | To: | Test multi send - Test multi send Unsubscribe |  |
| ☆  | Ð        | To: | Test multi send - Test multi send Unsubscribe |  |

## Step 4 กด ต่อไป และ ส่งทั้งหมด ผู้รับทั้งหมดจะไม่เห็นว่าเมลนี้ส่งไปหาใครบ้าง เพราะจะได้รับเมลแยกรายคน

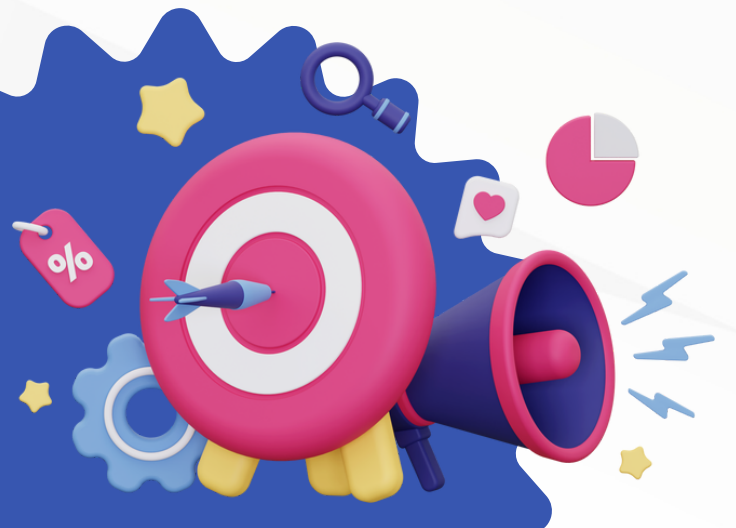

## หมายเหตุ

หากต้องการส่งเมลไปยัง ผู้รับภายนอกองค์กร ต้องให้ ผู้ดูแลระบบอนุญาตก่อน